## 第四週起四、五年級分流混成教學指引

| 教師實體授課                                           | 在家遠距學習的模式                               |
|--------------------------------------------------|-----------------------------------------|
| 教師可以參考下列方式授課:                                    | 學生以慣用的手機、筆電或桌機,以個人帳號登入 google meet,     |
| 第一種方式、<適合 PPT、板書授課>教師以筆電授課登入 google meet,        | 加入會議。                                   |
| <b>發起</b> 會議,開麥克風、攝影鏡頭,分享螢幕。同時,開啟                |                                         |
| 資訊講桌電腦,教師以同一帳號登入 google meet,加入                  |                                         |
| 會議。                                              |                                         |
| 第二種方式、<適合 PPT 授課>教師以資訊講桌電腦授課 <u>(有麥克風、</u>       | 如有任何遠距分流教學相關的疑難,請洽電算中心 260,261          |
| <u>有鏡頭時)</u> ,登入 google meet <u>發起</u> 會議,連接麥克風、 |                                         |
| 攝影鏡頭,分享螢幕。                                       |                                         |
| 第三種方式、<適合 PPT 授課>教師以資訊講桌電腦授課(無 <u>麥克風、</u>       |                                         |
| <u>無鏡頭時)</u> ,登入 google meet <u>發起</u> 會議,分享螢幕。同 | <u>※注意事項:</u>                           |
| 時,教師使用手機,以同一帳號登入 google meet,加入                  | 部分教室因電訊干擾,喇叭會有嚴重的 echo 聲                |
| 會議,教師使用用手機麥克風講課。                                 | 響,請按壓關閉電腦聲音輸出,資訊講桌上「靜                   |
| <u>※教師可以以同一帳號同時登入多個裝置參與 Google Meet 會議。</u>      | ● ● ● ● ● ● ● ● ● ● ● ● ● ● ● ● ● ● ●   |
| =======================================          | 克風時,請再次按壓靜音按鈕1次即可。※如果                   |
| 教師依授課的方式,資訊設備功能定位與操作方式:                          | [ [ ] [ ] [ ] [ ] [ ] [ ] [ ] [ ] [ ] [ |
| 一、PPT授課時,無論教師使用筆電或是資訊講桌電腦,分享螢                    |                                         |
| 幕,開投影機、布幕,此時教師操作PPT,授課班級及在家                      |                                         |
| 遠距上課的學生即可看到 P P T 畫面。                            | ▲ 【 ● ● ● ● ● ● ● ● ● ● ● ● ● ● ● ● ● ● |
| 二、板書授課時,關投影機,教師調整筆電鏡頭面向黑板畫面,在                    |                                         |
| Google Meet 中釘選(圖釘)筆電鏡頭為主畫面,此時教師手寫板              |                                         |
| 書,在家遠距上課的學生即可看到教師書寫黑板的畫面。                        |                                         |